# How to Apply

## Detailed Guide

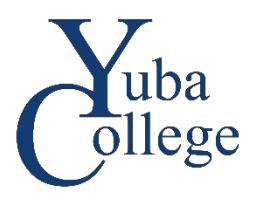

### Before you begin:

You need an OpenCCC account to submit your application. <u>OpenCCC accounts are not YCCD accounts.</u> If you already have a YCCD account, your YCCD username and password will not work on the OpenCCC site.

### Step 1: Create Your OpenCCC Account (returning students skip to Step 2)

1. Go to <a href="https://www.opencccapply.net/cccapply-welcome?cccMisCode=291">https://www.opencccapply.net/cccapply-welcome?cccMisCode=291</a> and select Create an Account.

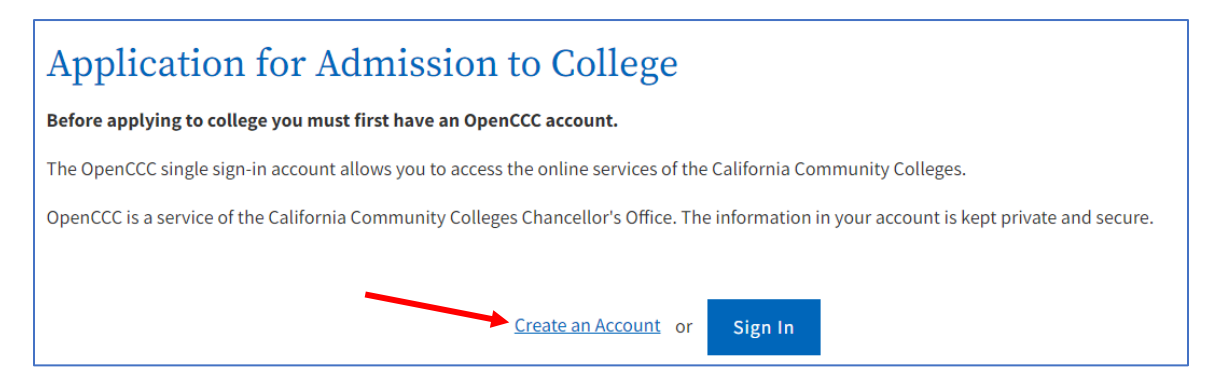

2. Enter your email and click **Email My Verification Code** *or* click **Use mobile phone instead**, enter your phone number and click **Text My Verification Code**.

| Create Your                                                                                                    | <b>Create Your</b>                                                                                                    |
|----------------------------------------------------------------------------------------------------|----------------------------------------------------------------------------------------------------|
| Account                                                                                                    | Account                                                                                                    |
| Enter your email address to begin creating your California Community<br>Colleges student account. You will receive a code via email to verify your<br>identity and keep your account secure. | Enter your mobile phone number to begin creating your MyPath account.<br>You will receive a code via text message to verify your identity and keep<br>your account secure. |
| Email                                                                                                    | Mobile Phone                                                                                                    |
| Use mobile phone instead                                                                                                    | For international numbers insert + before country code<br>Use email instead                                                                                                |
| Email My Verification Code                                                                                                    | Text My Verification Code                                                                                                    |

3. Check your email or phone for the six-digit security code and enter the security code on the **Verify Your Account** page.

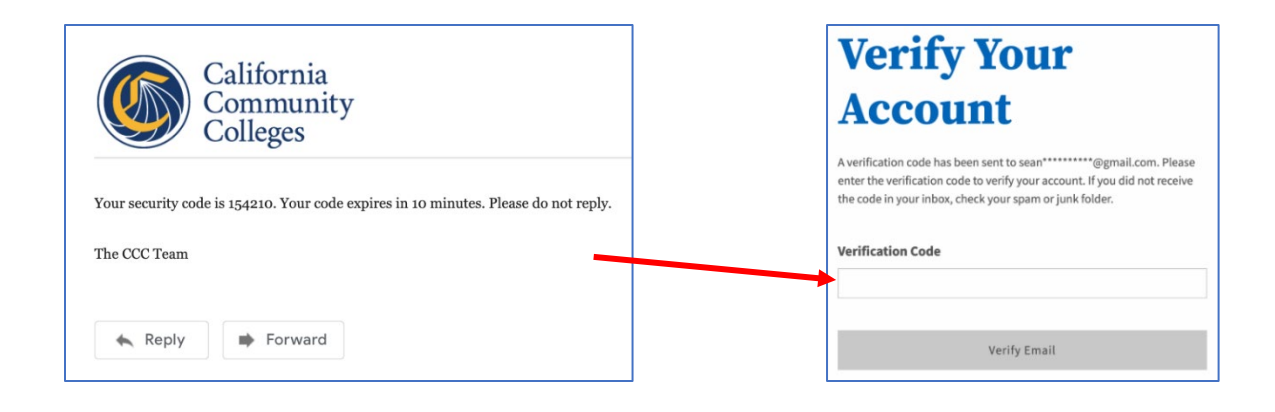

4. Create your profile: enter your Contact Information, Personal Information, and Password.

| <ul> <li>Step 1 Contact Inf</li> <li>Step 2 Personal In</li> </ul> | Step 2 Personal Information                                                               |                  |  |  |  |
|--------------------------------------------------------------------|-------------------------------------------------------------------------------------------|------------------|--|--|--|
| • Step 3 Credentials                                               | Password must:                                                                            |                  |  |  |  |
|                                                                    | <ul> <li>✓ not contain your name</li> <li>✓ be at least 8 characters in length</li> </ul> | Password         |  |  |  |
|                                                                    | contain at least one uppercase letter                                                     | Confirm Password |  |  |  |
|                                                                    | contain at least one number                                                               | Create Account   |  |  |  |
|                                                                    | ✓ contain at least one of the following special characters (!, @,<br>#, \$, %, ^, & or *) |                  |  |  |  |

### Step 2: Complete Your Application

1. Log in to OpenCCC and verify your information is correct. If anything needs to be updated click **Edit My Account**. If everything is correct click **Start a New Application**.

| 11                               | Start a New Application                                                                                 |
|----------------------------------|----------------------------------------------------------------------------------------------------|
| Account Information              | your account information for accuracy. This information is passed to the college with your application. |
| Legal Name & Address<br>Stu Dent | Phone:                                                                                                  |
| 2088 N Beale Rd                  | Preferred Method of Contact: email                                                                      |
| Marysville, CA 95901             |                                                                                                    |

2. Complete all sections of CCCApply: Enrollment, Profile, Education, Citizenship/Military, Residency, Needs & Interests, and Demographic Information.

|                         | Yuba College                         |            |
|-------------------------|--------------------------------------|------------|
|                         | Welcome                              |            |
| Enrollment              |                                      |            |
| Profile                 | Enrollment Information               |            |
| Education               | Term Applying For 🕲                  |            |
| Citizenship/Military    | Select                               | ×.         |
| Residency               | Educational Goal 💿                   |            |
| Needs & Interests       | Select                               | ×          |
| Demographic Information | Intended Major or Program of Study 🔊 |            |
| Submission              | Select                               | ×          |
|                         |                                      |            |
|                         | Save                                 | Continue > |

3. Review your application, consents, and agreements. Click **Submit My Application**.

|                                                                                                    | Submission                                                                                                    |
|----------------------------------------------------------------------------------------------------|----------------------------------------------------------------------------------------------------|
| Enrollment     ✓       Profile     ✓       Education     ✓       Citizenship/Military     ✓       Residency     ✓       Needs & Interests     ✓ | Review Your Responses<br>Save as PDF<br>We recommend that you review your responses to ensure you've provided complete and<br>accurate information.<br>Review My Application                                                                                                    |
| Demographic Information<br>Submission                                                                                                    | Request for Consent to Release Information                                                                                                    |
|                                                                                                    | <ul> <li>Supplies, transportation, and room and board expense.</li> <li>I may apply for financial assistance if I am enrolled in an eligible program of study<br/>(certificate, associate degree, or transfer), and may receive aid if qualified, regardless of<br/>whether I am enrolled full-time or part-time.</li> <li>Financial aid program information and application assistance are available in the financial<br/>aid office at the college. The application is also available on-line.</li> <li>Note: CCCApply will provide links to financial aid information and applications after you<br/>submit this application. You can also find financial aid information at<br/>www.icanaffordcollege.com, and on most college websites.</li> </ul> |

4. Your application is complete! Save your confirmation details for future reference.

| Great Job, Stu!                                                                                      |                          |                                                                      |  |  |  |
|----------------------------------------------------------------------------------------------------|--------------------------|----------------------------------------------------------------------|--|--|--|
| Your application was submitted.<br>You're almost done.                                               |                          |                                                                      |  |  |  |
| Continue your journey at Yuba College.                                                               |                          |                                                                      |  |  |  |
| Stu, your application for admission has been submitted to Yuba College.                              |                          | Yuba College                                                         |  |  |  |
| Name                                                                                                 | Stu Dent                 | Admission: null<br>2088 N Beale Rd                                   |  |  |  |
| CCCID                                                                                                | 110/075                  | Marysville, CA 95901                                                 |  |  |  |
| College                                                                                              | Yuba College             | In-state phone: (530) 741-6700<br>Out-of-state phone: (530) 741-6720 |  |  |  |
| Term                                                                                                 | Fall 2022                | Fax: (530) 741-6872                                                  |  |  |  |
| Email                                                                                                |                          | Website: https://yc.yccd.edu/                                        |  |  |  |
| Date & Time                                                                                          | July 11, 2022 9:30:39 AM |                                                                      |  |  |  |
| Confirmation #                                                                                       |                          |                                                                      |  |  |  |
| Snap a screenshot of this page for your records or <u>save a copy</u> of your application responses. |                          |                                                                      |  |  |  |

#### Important Information:

- It can take up to 24 hours for your application to be sent to Yuba College. You will receive email confirmation with your Yuba College ID when your application is received.
- Applications without Social Security Numbers must be manually processed; contact Admissions and Records for assistance if you did not enter an SSN on your application.
- Select the answers that fit you best. Once submitted, your application cannot be updated in CCCApply; however, you can update your records with Admissions and Records.
- Students who have not enrolled at Yuba College for one year or more must submit a new application.
- Technical and login issues with your OpenCCC account and the CCCApply site must be handled by the CCCHelp team at (877) 247-4836 or <a href="mailto:support@openccc.net">support@openccc.net</a>. Because this is a California Community Colleges system Yuba College staff are unable to assist with these issues.
- For non-technical questions about applying please contact Admissions and Records at (530) 741-6720 or <u>YCAdmissions@yccd.edu</u>.